## How to Register for Classes

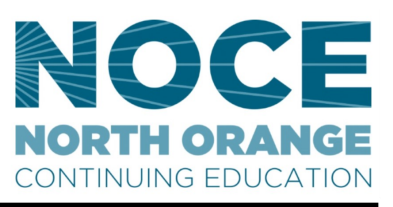

#### Step 1: ٢ Go to the NOCE website at www.noce.edu Class Schedule Directory Click on MyGateway icon in the right hand corner OR go to mg.nocccd.edu Admission & Registration 🔻 Programs <sup>•</sup> For Community Services & Kids College go to NOCE.EDU/GROW Step 2: Log onto myGateway with your MyGateway ID MyGateway ID: (Banner/Student ID) and password @ 01234567 Password: GOT QUESTIONS? ••••• starhelp@noce.edu 714.808.4679 LOGIN Don't know your myGateway ID? Click Forgot username? Don't know your password? Click Forgot password? Step 3: Click on the WebStar link in the right hand corner 🖈 Web Star iTendance 🖂 My Mail My Sites • Step 4: Main Menu Click on the **Register for Classes** link **Register for Classes** Registration Holds. Student Records t Summary and Pay Fees, Request Official/Printed **Financial Aid** eview Financial Aid Requirements & Awards Personal Information hange PIN/S -mail Address(es), Finance Colf-Convice Einanc Employee ne sheets, benefits, leave, job data, paystubs, and W4 data Select Term Step 5:Select appropriate NOCE Continuing Ed Term Click on the term to select. Click Submit Summer Term: June—August Select a Term: Cypress/Fullerton Fall Term : August—December Cypress College/Fullerton College Spring 2020 North Orange Continuing Education (NOCE) Spring Term : January—May NOCE Continuing Ed Spring 2020 Submit

How to Register Continued On Next Page

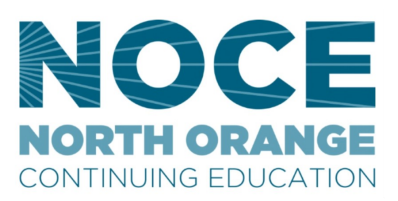

| Step 6:<br>Answer the six (6) Student Term<br>Questions<br>Click Submit at the bottom of the page                                                                                                    | <ul> <li>Student Term Questions</li> <li>The following 6 questions help the College and School of Continuing Education to obtain appropriate sta</li> <li>Please Answer the Following Questions:</li> <li>1. Do you currently receive any of the following types of assistance? (check all that apply)</li> <li>CalWORKS</li> <li>SSI - Supplemental Security Income</li> <li>GA - General Assistance</li> <li>Foster Care, Food Stamps, Medical/Medicaid, HUD Section 8 Housing Assistance, or other ecord</li> </ul> |
|----------------------------------------------------------------------------------------------------|----------------------------------------------------------------------------------------------------|
| Step 7:         Add the class CRN number/s in the CRNs field/s.         *You may find the CRN at www.noce.edu/schedule as seen in the example below         BEGINNING KEYBOARDING COMP/685         Stop hunting and pecking at the keyboard with this short course. Learn the keyboard layout to build speed and accuracy. Course covers proper technique at the computer keyboard as well as 10-key keyboarding. Textbook Required Dates: Jun 29-Aug 9         CRN       PLACE       Nestro transmission of the previous of the previous of the computer keyboard as well as 10-key keyboarding. Textbook Required Dates: Jun 29-Aug 9         CRN       PLACE       Nestro transmission of the previous of the previous of the preview of the | Add Classes Worksheet<br>Class Search<br>CRNs<br>51041                                                                                                    |
| Step 8:<br>Click <u>Confirm Your Choices</u> and view court<br>at the top of the page as seen below<br>Current Schedule<br>Status Action CRN Subj Crse Sec I<br>RegisteredWeb on May 22, 2019 51041 CCTR 100 0 5                                                                                                    | evel Cred Grade Mode Title<br>School of Continuing Education 0.000 Pass/No Pass Business/Computer Skills Lab                                                                                                    |

#### Step 9:

Click Complete Registration

2) Complete Registration

| Received one of these error messages? | What Does it Mean?                                                           |
|---------------------------------------|------------------------------------------------------------------------------|
| Closed—Waitlisted                     | You can add yourself to the waitlist.                                        |
|                                       | See page 5 for instructions.                                                 |
| Closed - Full                         | Course and Waitlist are full.<br>Refer to schedule for other course options. |
| Cohort Restriction                    | Online Orientation is Not Complete.<br>See page 2 for instructions           |
| Program Restriction                   | Call Helpline for Assistance<br>714-808-4679                                 |

# How to Add Yourself to the Waitlist

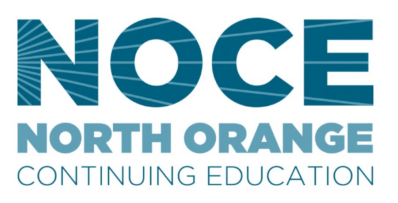

#### Step 1:

## How to Register for Classes

Follow Steps 1 through 5 on Page 1

#### Step 2:

Select Waitlist from drop down menu under ACTION

| Current Schedule                | /        |         |         |        |                                |                    |                                |
|---------------------------------|----------|---------|---------|--------|--------------------------------|--------------------|--------------------------------|
| Status                          | Action   | CRN     | Subj Cr | se Sec | Level                          | Cred Grade Mode    | Title                          |
| Drop On-Line on Mar 05, 2019    |          | 71156   | OTEC 10 | 50     | School of Continuing Education | 0.000 Pass/No Pass | Microsoft Outlook Fundamentals |
| DropDelete on May 22, 2019      |          | 51041   | CCTR 10 | 0 0    | School of Continuing Education | 0.000 Pass/No Pass | Business/Computer Skills Lab   |
| Closed—Waitlist on May 22, 2019 | None     | ▼ 71220 | BMGR 43 | 0 0    | School of Continuing Education | 0.000 Pass/No Pass | Marketing Principles           |
|                                 | None     |         |         |        | -                              |                    |                                |
| Total Credit Hours: 0.000       | Waitlist |         |         |        |                                |                    |                                |
| Billing Hours: 0.000            |          |         |         |        |                                |                    |                                |
|                                 |          |         |         |        |                                |                    |                                |
|                                 |          |         |         |        |                                |                    |                                |
| Ston 3.                         |          |         |         |        |                                |                    |                                |

#### Step 3:

Click Confirm Your Choices and view course Status at

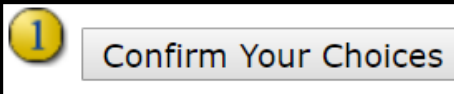

the top of the page as seen below

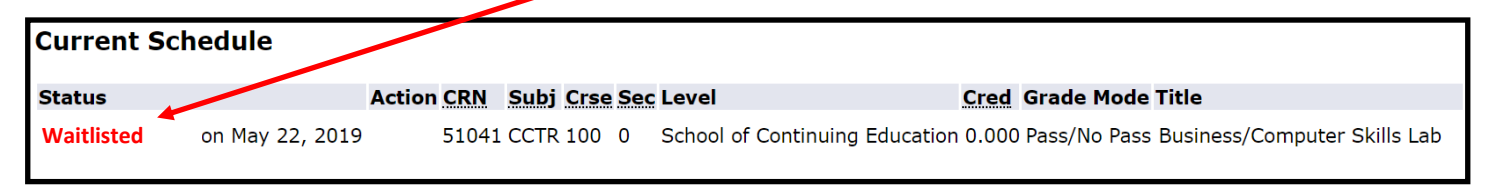

#### Step 4:

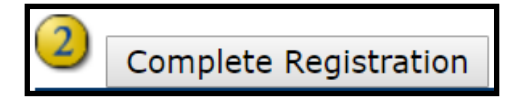

Click Complete Registration

| Received one of these error<br>messages? | What Does it Mean?                                                           |
|------------------------------------------|------------------------------------------------------------------------------|
| Closed—Waitlisted                        | You can add yourself to the waitlist.<br>See page 5 for instructions.        |
| Closed - Full                            | Course and Waitlist are full.<br>Refer to schedule for other course options. |
| Cohort Restriction                       | Online Orientation is Not Complete.<br>See page 2 for instructions           |
| Program Restriction                      | Call Helpline for Assistance<br>714-808-4679                                 |

### End of How to Add Yourself to the Waitlist $\ _{3}$

# How to drop courses

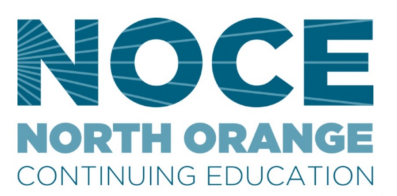

#### Step 1:

Follow Steps 1 through 5 on page 1

\*If you are <u>dropping a course with a fee</u>, please skip to **Step 5** 

#### Step 2:

## Select **Drop On Line** or **Drop-Career Tech SCE** from drop down menu under **ACTION**

| Current Schedule                                  |                          |                    |       |      |      |     |                                |       |              |                          |         |
|---------------------------------------------------|--------------------------|--------------------|-------|------|------|-----|--------------------------------|-------|--------------|--------------------------|---------|
| Status                                            | Action                   |                    | CRN   | Subj | Crse | Sec | Level                          | Cred  | Grade Mode   | Title                    |         |
| Drop On-Line on Mar 05, 2019                      |                          |                    | 71156 | OTEC | 105  | 0   | School of Continuing Education | 0.000 | Pass/No Pass | Microsoft Outlook Fundam | nentals |
| DropDelete on May 22, 2019                        |                          |                    | 51041 | CCTR | 100  | 0   | School of Continuing Education | 0.000 | Pass/No Pass | Business/Computer Skills | Lab     |
| RegisteredWeb on May 22, 2019                     | None                     | ۲                  | 71220 | BMGR | 430  | 0   | School of Continuing Education | 0.000 | Pass/No Pass | Marketing Principles     |         |
|                                                   | None                     |                    |       |      |      |     |                                |       |              |                          |         |
| Total Credit Hours: 0.000<br>Billing Hours: 0.000 | DropCaree<br>Withdrawal- | er Tech SCE<br>Web | -     |      |      |     |                                |       |              |                          |         |

#### Step 3:

#### Click Confirm Your Choices

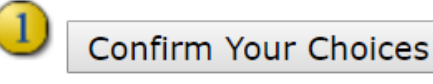

and view course Status at the top of the page as seen below

| Current Schedule                    |           |         |       |       |       |                                                                              |
|-------------------------------------|-----------|---------|-------|-------|-------|------------------------------------------------------------------------------|
| Status 🖌                            | Action CR | N Sub   | j Crs | e Sec | Level | Cred Grade Mode Title                                                        |
| Drop On-Line on Mar 05, 2019        | 71:       | .56 OTE | C 105 | 0     | Schoo | ol of Continuing Education 0.000 Pass/No Pass Microsoft Outlook Fundamentals |
| DropDelete on May 22, 2019          | 510       | 41 CCT  | R 100 | 0     | Schoo | ol of Continuing Education 0.000 Pass/No Pass Business/Computer Skills Lab   |
| DropCareer Tech SCE on May 22, 2019 | 712       | 20 BMC  | R 430 | 0     | Schoo | ol of Continuing Education 0.000 Pass/No Pass Marketing Principles           |

#### Step 4:

Click Complete Registration

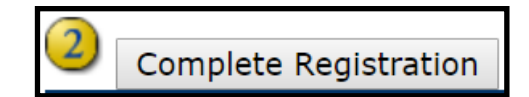

#### Step 5: Fee-based Courses & Refunds

#### Fee based courses <u>cannot</u> be dropped online, must email **Starhelp@noce.edu**

A Refund Petition must be <u>filed 48 hours before the class starts</u>. Per State Education Code regulations, refund checks must be made payable to the student of record. <u>A \$10 processing</u> <u>fee will be deducted</u> from ALL refunds issued (except classes canceled by the District). Filing a Refund Petition does not guarantee a refund will be issued. No refunds on books.

#### End of how to drop courses 4

## How to register for classes